## **DESBLOQUEO DE EQUIPOS ZKTECO**

PASO 1: Ingresar a zkteco.com (Global) y loguearse con el usuario <u>soporte@fiesa.com.ar</u> y contraseña.

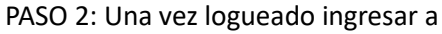

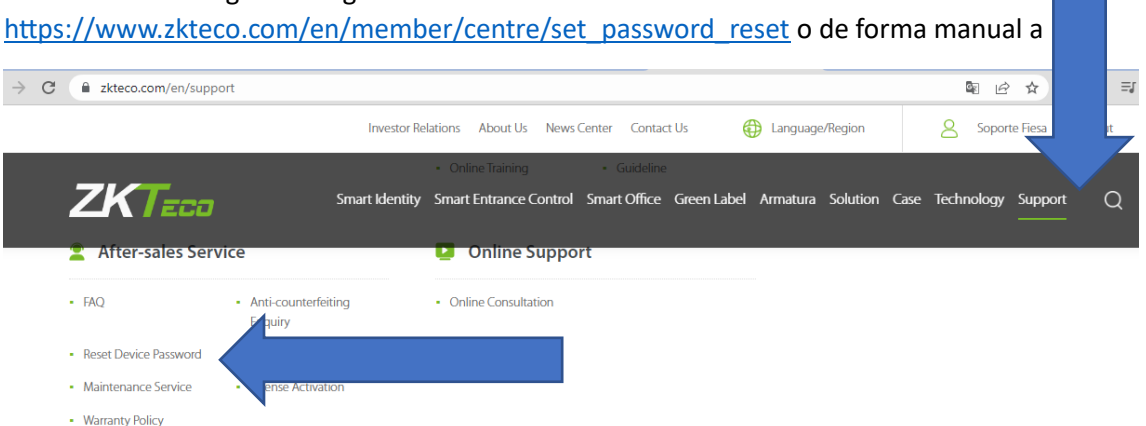

| FIESA SRL       Soporte Fiesa       soporte@fiesa.com.ar       541145515100         *Choose your time zone :       (GMT-03:00) Buenos Aires       Image: Classical Science Science Scien | Company Name                  | Contact Person                            | E-mail               | Contact Numbe |
|----------------------------------------------------------------------------------------------------|-------------------------------|-------------------------------------------|----------------------|---------------|
| *Choose your time zone :       (GMT-03:00) Buenos Aires         *Product Serial Number :       CL3S221760047         Tips :       The method get the serial number :         For device with keyboard, please keep the ESC button for 3 seconds.         For device without keyboard, please keep the lower-right corner of the device screen.                                                                                                    | FIESA SRL                     | Soporte Fiesa                             | soporte@fiesa.com.ar | 541145515100  |
| *Choose your time zone : (GMT-03:00) Buenos Aires   *Product Serial Number : CL35221760047  Tips : The method get the serial number : For device with keyboard, please keep the ESC button for 3 seconds. For device without keyboard, please keep the lower-right corner of the device screen.                                                                                                    |                               |                                           |                      |               |
| *Product Serial Number : CL35221760047 Tips : The method get the serial number : For device with keyboard, please keep the ESC button for 3 seconds. For device without keyboard, please keep the lower-right corner of the device screen.                                                                                                    | *Choose your time zone :      | (GMT-03:00) Buenos Aires                  |                      | ▼             |
| Tips:<br>The method get the serial number:<br>For device with keyboard, please keep the ESC button for 3 seconds.<br>For device without keyboard, please keep the lower-right corner of the device screen.                                                                                                    | *Droduct Sorial Number        | CL25221760047                             |                      |               |
| Tips :<br>The method get the serial number :<br>For device with keyboard, please keep the ESC button for 3 seconds.<br>For device without keyboard, please keep the lower-right corner of the device screen.                                                                                                    | Floduct Senar Number :        | CL332217000+7                             |                      |               |
| The method get the serial number:<br>For device with keyboard, please keep the ESC button for 3 seconds.<br>For device without keyboard, please keep the lower-right corner of the device screen.                                                                                                    | Tips:                         |                                           |                      |               |
| For device with keyboard,please keep the ESC button for 3 seconds.<br>For device without keyboard,please keep the lower-right corner of the device screen.                                                                                                    | The method get the serial num | ber:                                      |                      |               |
| For device without keyboard,please keep the lower-right corner of the device screen.                                                                                                    | For device with keyboard,plea | ase keep the ESC button for 3 seconds.    |                      |               |
|                                                                                                    | For device without keyboard,  | please keep the lower-right corner of the | e device screen.     |               |
|                                                                                                    |                               |                                           |                      |               |

PASO 3: Ingresar zona horaria, número de serie y dar click en submit

Paso 4: Chequear el mail de soporte donde se recibe el código temporal admin y el instructivo:

Ejemplo:

The temporary passwords for your device (CL3S221760047) are as following:

Password : Valid date

50607508 : 2023-01-20 14:58:00

98287403 : 2023-01-21 00:00:00

58417303 : 2023-01-22 00:00:00

18557304 : 2023-01-23 00:00:00

Reset Method:

- 1. Please press Menu button.
- 2. Input 8888 as the user ID.
- 3. Input the valid temporary password.

Then you'll be able to enter the device menu.Please don't forget to set a new password for the device admin."